# Update Your E911 Address

Last Modified on 04/13/2022 4:48 pm EDT

8x8 makes it easy to work on the go. Make sure your business phone E-911 address stays up-to-date as you switch to your home or mobile office.

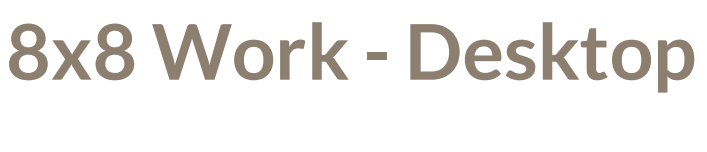

## Step 1:

Click on the gear icon in the bottom left side of the window.

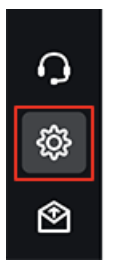

### Step 2:

Click on Account settings from the settings menu on the left.

| GO  | Settings                    |   |
|-----|-----------------------------|---|
| ۹   | Audio & Video               | > |
| S   | Notifications               | > |
| ۵   | Status                      | > |
| 7   | Look and feel               | > |
| C4  | Contacts                    | > |
|     | Caller info pop-up          | > |
|     | Voicemail                   | > |
|     | Meetings                    | > |
|     | Account settings            | > |
|     | Keyboard shortcuts          | > |
|     | Start Work on desktop login |   |
|     | Keep Work always on top     |   |
|     | Open multiple chat windows  |   |
| Q   |                             |   |
| (ĝ) |                             |   |
| R)  |                             |   |

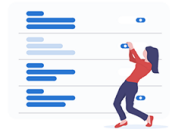

Select a category on the left to configure and customize.

# Step 3:

When the browser window opens, log in with your 8x8 credentials.

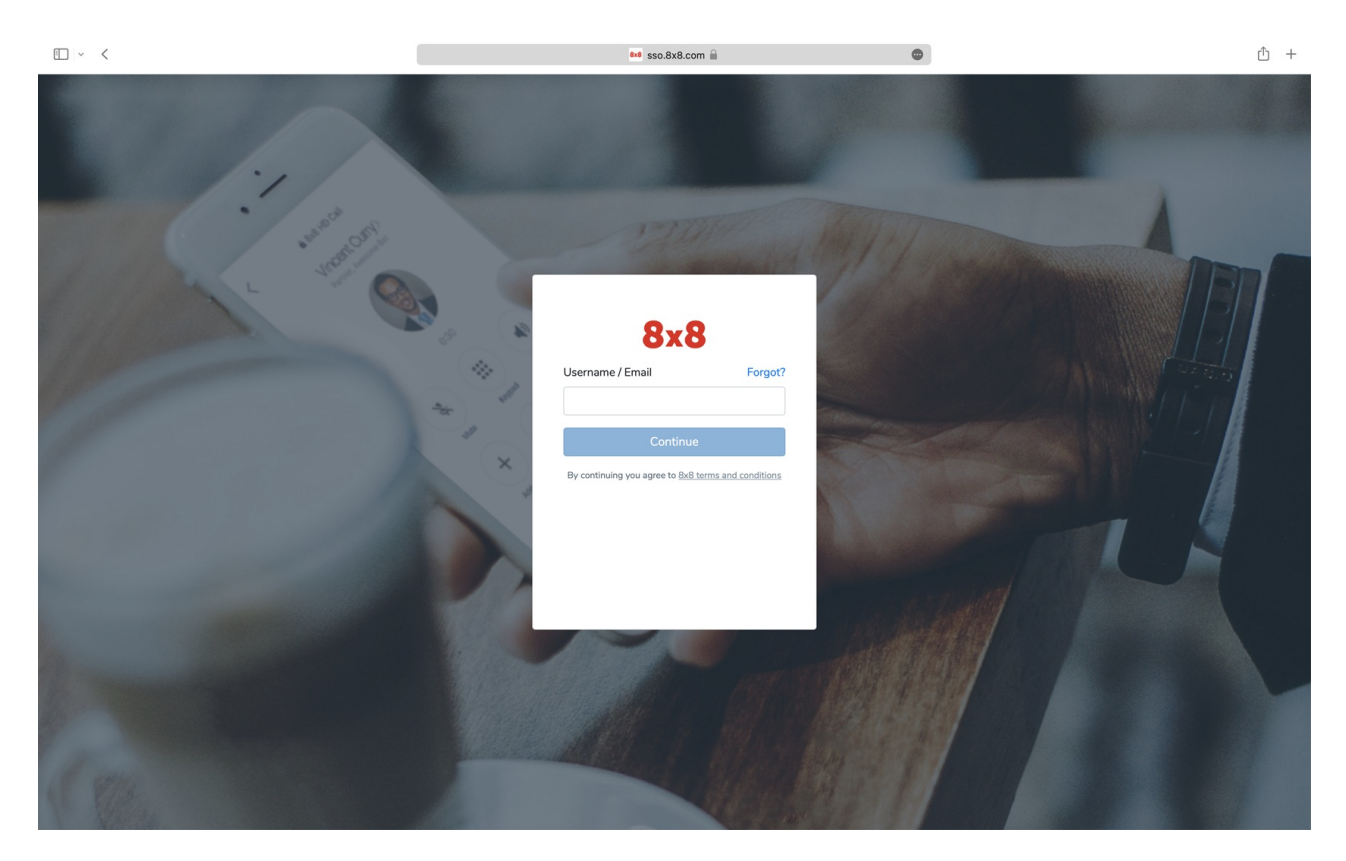

## Step 4:

Click Emergency address from the left-hand menu.

|                                                                                                    | 8+8 user-profile.8x8.com 🔒 💿                                                                                                    |   |  |
|----------------------------------------------------------------------------------------------------|----------------------------------------------------------------------------------------------------|---|--|
| Basic information                                                                                                    | Call recording settings<br>Define if recording of calls will be enabled for this user and how will the parties be notified when a recording is in progress.       | ~ |  |
| Services and permissions<br>Voice basic settings<br>Voicemail settings                                                 | External calling permission<br>Define the country to which the user will be making calls and if international dialog is enabled.                                  | ~ |  |
| External Caller ID<br>Internal Caller ID<br>Call forwarding rules<br>Music-on-hold settings<br>Call recording settings | Emergency address<br>Define the address that will be transmitted to emergency services when an emergency call is initiated from the deskphone.<br>Address<br>None | ^ |  |
| External calling permission Emergency address Fax notification settings                                                | Fax notification settings<br>Define the e-fax phone number and the fax sent & received notification options.                                                      | ~ |  |
| Analytics for 8x8 Work<br>Single Sign-On (SSO)<br>Third-party integration                                              | Analytics for 8x8 Work<br>Define access to Analytics for 8x8 Work (analyse talk time, ring time, call detail records and more).                                   | ~ |  |
| Auto Attendant contact di                                                                                              | Single Sign-On (SSO)<br>Define identity integration with SAML 2.0 compliant identity and security systems (Okta, OneLogin, etc.) or Google Apps.                  | ~ |  |
|                                                                                                    | Third-party integration<br>In systems using 3rd party CRM systems, define this user's external identity.                                                          | ~ |  |
|                                                                                                    | Auto Attendant contact directory scone<br>Save                                                                                                    | v |  |

### Step 5:

Select the address you'd like to use from the drop-down or enter a new one.

| • < |                                                        | 🛤 user-profile.8x8.com 🔒 🚳                                                                                                    | ŵ + |
|-----|--------------------------------------------------------|----------------------------------------------------------------------------------------------------|-----|
|     | Basic information                                      | Call recording settings  Celler of calls will be enabled for this user and how will the parties be notified when a recording is in progress.     |     |
|     | Additional information<br>Services and permissions     | External calling permission<br>Define the country to which the user will be making calls and if international dialing is enabled.                |     |
|     | Voice basic settings                                   |                                                                                                    |     |
|     | Voicemail settings<br>External Caller ID               | Emergency address                                                                                                    |     |
|     | Internal Caller ID<br>Call forwarding rules            | Define the address that will be transmitted to emergency services when an emergency call is initiated from the deskphone. Address                |     |
|     | Music-on-hold settings                                 | None 🔻                                                                                                    |     |
|     | Call recording settings<br>External calling permission |                                                                                                    |     |
|     | Emergency address                                      | Fax notification settings<br>Define the e-fax phone number and the fax sent & received notification options.                                     |     |
|     | Analytics for 8x8 Work                                 | Analytics for 8x8 Work<br>Define access to Analytics for Bx8 Work (analyse talk time, ring time, call detail records and more).                  |     |
|     | Single Sign-On (SSO)<br>Third-party integration        |                                                                                                    |     |
|     | Auto Attendant contact di                              | Single Sign-On (SSO)<br>Define identity integration with SAML 2.0 compliant identity and security systems (Okta, OneLogin, etc.) or Google Apps. |     |
|     |                                                        |                                                                                                    |     |
|     |                                                        | Third-party integration Y                                                                                                    |     |
|     |                                                        |                                                                                                    |     |
|     |                                                        | Auto Attendant contact directory scope                                                                                                    | _   |
|     |                                                        | Save                                                                                                    |     |